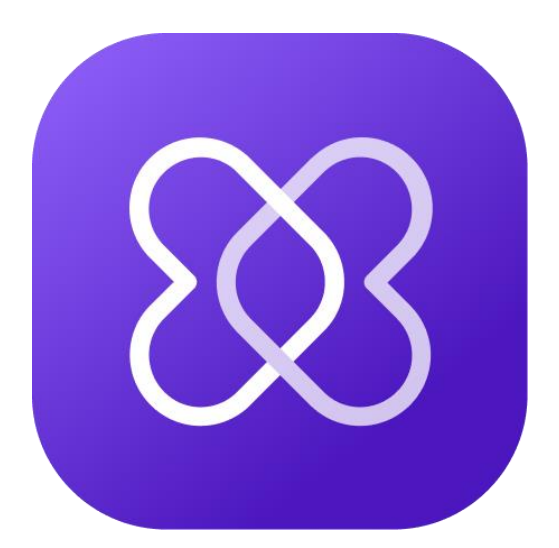

# **Hedia Diabetes Assistant**

# Gebrauchsanweisung

www.hedia.com support@hedia.com Copenhagen, Denmark

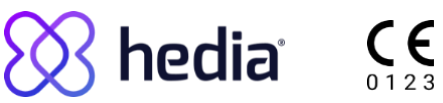

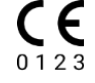

### Inhaltsverzeichnis

| 1 1 | Einführung4                                           |    |  |
|-----|-------------------------------------------------------|----|--|
| 2 \ | Verwendungszweck                                      | 4  |  |
| 2.1 | 1 Anwendungszweck                                     | 4  |  |
| 2.2 | 2 Indikationen für die Verwendung                     | 4  |  |
| 2.3 | 3 Kontraindikationen                                  | 5  |  |
| 2.4 | 4 Vorgesehene Patientengruppe                         | 5  |  |
| 2.5 | 5 Vorgesehene Benutzer                                | 5  |  |
| 2.6 | 6 Vorgesehene Nutzungsumgebung                        | 5  |  |
| 2.7 | 7 Klinische Vorteile                                  | 6  |  |
| 2.8 | 8 Klinische Risiken                                   | 6  |  |
| 3   | Warnungen und Risiken                                 | 7  |  |
| 3.1 | 1 Warnungen                                           | 7  |  |
| 3.2 | 2 Restrisiken                                         |    |  |
| 4   | Datensicherheit und Datenschutz                       | 9  |  |
| 4.1 | 1 Restrisiken bei Daten                               | 9  |  |
| 5   | Einrichtung und Einstellungen                         | 10 |  |
| 5.1 | 1 Konto und Profil                                    | 10 |  |
| 5.2 | 2 Persönliche Einstellungen                           | 11 |  |
| 5.3 | 3 Blutzuckereinstellungen                             | 12 |  |
| 5.4 | 4 Insulineinstellungen                                | 12 |  |
| 5.5 | 5 Einstellungen für körperliche Aktivität             | 13 |  |
| 5.6 | 6 Verbundene Geräte                                   | 13 |  |
| Ę   | 5.6.1 Kompatible Geräte                               | 14 |  |
| í   | 5.6.2 Verbinden eines Blutzuckermessgeräts            | 14 |  |
| Ę   | 5.6.3 Verbinden eines Smart Pens                      | 14 |  |
| 5.7 | 7 Vernetzte Dienste                                   | 15 |  |
| 5.8 | 8 Benachrichtigungen und Erinnerungen                 | 16 |  |
| 6   | Verwendung des Bolusrechners                          |    |  |
| 6.1 | 1 Starten einer neuen Berechnung                      | 17 |  |
| 6.2 | 2 Überprüfung der letzten Insulingaben                | 17 |  |
| 6   | 6.2.1 Daten von Ihrem Smart Pen importieren           |    |  |
| 6.3 | 3 Eingeben Ihres Blutzuckerwertes                     |    |  |
| 6   | 6.3.1 Daten von Ihrem Blutzuckermessgerät importieren |    |  |
| 6.4 | 4 Eingeben von Kohlenhydraten                         |    |  |
| 6   | 6.4.1 Verwenden der Lebensmittelbibliothek            | 19 |  |

| 6.5  | b Hinzufügen von körperlicher Aktivität   | 19 |
|------|-------------------------------------------|----|
| 6.6  | Bestätigen der Zusammenfassung            | 20 |
| 6.7  | Anzeigen Ihrer Empfehlung                 | 20 |
| 6    | 6.7.1 Ändern der empfohlenen Insulinmenge | 20 |
| 7 L  | .ogbuch                                   |    |
| 7.1  | Empfehlungen                              | 21 |
| 7.2  | Persönliche Aufzeichnungen                |    |
| 7.3  | Exportieren und Teilen Ihrer Protokolle   | 21 |
| 8    | Dashboard                                 | 22 |
| 8.1  | Blutzuckerdiagramm                        |    |
| 8.2  | Aktives Insulin                           | 22 |
| 8.3  | Mittlerer Blutzucker                      | 22 |
| 9    | Lebensmittelbibliothek                    |    |
| 9.1  | Durchsuchen der integrierten Bibliothek   | 23 |
| 9.2  | Hinzufügen eigener Lebensmittel           | 23 |
| 10   | Klinische Informationen und Sicherheit    |    |
| 10.1 | I Blutzucker                              | 24 |
| 10.2 | 2 Zielbereich                             |    |
| 10.3 | 3 Klinische Berechnungen                  |    |
| 10.4 | 4 Insulin-Kohlenhydrat-Verhältnis         |    |
| 10.5 | 5 Insulinsensitivität                     |    |
| 10.6 | 6 Mahlzeitdosis                           |    |
| 10.7 | 7 Korrekturdosis                          |    |
| 10.8 | 8 Aktives Insulin (Insulin im Körper)     |    |
| 10.9 | 9 Körperliche Aktivität                   | 29 |
| 10.1 | 10 Ketone                                 |    |
| 11   | Sicherheitsgrenzwerte                     |    |
| 11.1 | Insulinempfehlungsgrenzwerte              |    |
| 11.2 | Blutzuckereingabegrenzwerte               |    |
| 11.3 | Blutzuckerzielgrenzwert                   |    |
| 11.4 | Aktivitätsdauergrenzwert                  |    |
| 11.5 | Insulinreduktionsgrenzwert                |    |
| 11.6 | 6 Ketoneingabegrenzwerte                  | 34 |
| 11.7 | Glukoseziel bei körperlicher Aktivität    |    |
| 12   | Support                                   | 35 |
| 14   | Rechtliche Hinweise                       |    |

# 1 Einführung

Um sicherzustellen, dass der Hedia Diabetes Assistant das richtige Produkt für Sie ist, empfehlen wir Ihnen, die gesamte Einführung durchzulesen, bevor Sie beginnen.

Wir empfehlen Ihnen dringend, sich bei der richtigen Einstellung von Ihrem Arzt/ihrer Ärztin helfen zu lassen, damit Sie den Hedia Diabetes Assistant optimal nutzen können.

Mit dem Hedia Diabetes Assistant können Sie:

- Erhalten Sie Insulin- oder Kohlenhydratempfehlungen basierend auf Ihrem aktuellen Blutzucker, Ihrer letzten Insulingabe, Ihrer Kohlenhydrataufnahme und Ihrer körperlichen Aktivität.
- Verbundene Geräte verwenden, um Daten in Ihr Logbuch oder Ihre Bolusberechnungen zu übertragen.
- Sich einen Überblick über Ihren Blutzuckerspiegel im Zeitverlauf verschaffen.
- Sich einen Überblick über Ihr aktives Insulin verschaffen.
- Die integrierte Lebensmittelbibliothek nutzen oder Ihre eigenen Lebensmittel hinzufügen.
- Ihre aufgezeichneten Daten mit Ihrem medizinischen Fachpersonal teilen.

### 2 Verwendungszweck

#### 2.1 Anwendungszweck

Der Hedia Diabetes Assistant ist eine plattformübergreifende Anwendung (Software als Medizinprodukt) ohne Körperkontakt, die die Entscheidungsfindung bei der Verabreichung einer schnell wirkenden Bolusinsulindosis zur Behandlung von insulinabhängigem Diabetes unterstützen soll, indem sie dem Benutzer eine Empfehlung für die Insulinbolusdosis gibt.

#### 2.2 Indikationen für die Verwendung

Der Hedia Diabetes Assistant ist für den Einsatz vorgesehen, wenn der Benutzer normalerweise seinen Blutzucker messen und Insulin injizieren würde. Die Indikationen für die Verwendung des Hedia Diabetes Assistant sind:

- Typ-1- oder Typ-2-Diabetes, der mit schnell wirkendem Insulin behandelt wird.
- Der Benutzer muss über die kognitiven und physischen Fähigkeiten verfügen, die zur Nutzung mobiler Anwendungen notwendig sind.

Die Insulinbehandlung der Benutzer wird von ihrem medizinischen Fachpersonal (HCP) verordnet, überwacht und verwaltet.

#### 2.3 Kontraindikationen

Aus Sicherheitsgründen sollte der Hedia Diabetes Assistant nicht von Personen mit den folgenden Bedingungen verwendet werden.

- Schwangerschaft
- Schwangerschaftsdiabetes
- unter 18 Jahre alt

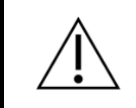

**Warnung**. Verwenden Sie den Hedia Diabetes Assistant nicht, wenn Sie schwanger sind. Es besteht das Risiko einer Überzuckerung.

#### 2.4 Vorgesehene Patientengruppe

Erwachsene (ab 18 Jahren) mit Typ-1- oder Typ-2-Diabetes unter Insulinbehandlung.

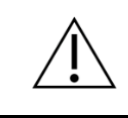

**Warnung**. Verwenden Sie den Hedia Diabetes Assistant nicht, wenn Sie unter 18 Jahre alt sind. Es besteht das Risiko einer Unter- oder Überzuckerung.

#### 2.5 Vorgesehene Benutzer

Die vorgesehenen Benutzer Hedia Diabetes Assistant sind Erwachsene (ab 18 Jahren), die mit Typ-1oder Typ-2-Diabetes leben und schnell wirkendes Insulin verwenden. Das Profil des vorgesehenen Benutzers enthält die weitere Eigenschaft, dass dieser über die kognitiven und physischen Fähigkeiten verfügt, die zur Nutzung mobiler Anwendungen notwendig sind.

#### 2.6 Vorgesehene Nutzungsumgebung

- Die primären Nutzungsumgebungen sind der Heimgebrauch und öffentliche Räume.
- Arztpraxen, Krankenhäuser und Kliniken könnten während der Einrichtung und Änderung der Einstellungen mögliche Nutzungsumgebungen sein, falls der Benutzer sich dafür entscheidet, sich für diese Aufgaben von medizinischem Fachpersonal beraten zu lassen.

#### 2.7 Klinische Vorteile

Der Hedia Diabetes Assistant ist gedacht zur:

- Aufrechterhaltung der glykämischen Kontrolle für die Benutzer
- Verbesserung der glykämischen Kontrolle bei Benutzern mit suboptimaler glykämischer Kontrolle
- Vermeidung eines erhöhten Hypoglykämierisikos bei Benutzern
- Vermeidung eines erhöhten Hyperglykämierisikos bei Benutzern

#### 2.8 Klinische Risiken

Der Hedia Diabetes Assistant gibt Empfehlungen für die Bolusinsulindosis, und die klinischen Risiken, die mit dem Hedia Diabetes Assistant verbunden sind, ergeben sich aus der Insulinbehandlung der Benutzer und dem zugrunde liegenden Diabetes. Daher besteht bei der Verwendung des Hedia Diabetes Assistant sowohl das Risiko einer Hypo- als auch einer Hyperglykämie, da es sich hierbei um inhärente direkte und indirekte Risiken der Verwendung von Insulin bei der Diabetesbehandlung handelt.

### 3 Warnungen und Risiken

#### 3.1 Warnungen

**Warnung**. Verwenden Sie den Hedia Diabetes Assistant nicht, wenn Sie unter 18 Jahre alt sind. Es besteht das Risiko einer Unter- oder Überzuckerung.

**Warnung**. Es besteht das Risiko einer Unter- oder Überzuckerung, wenn Sie falsche Behandlungsparameter eingeben.

Wenden Sie sich an Ihr medizinisches Fachpersonal, wenn Sie Ihren Insulinsensitivitätsfaktor oder Ihr Insulin-Kohlenhydrat-Verhältnis oder die Berechnung dieser Werte nicht kennen.

**Warnung**. Wenn Sie sich bei niedrigem Blutzucker körperlich betätigen, besteht das Risiko einer Unterzuckerung nach dem Sport.

**Warnung**. Wenn Sie bei sehr hohem Blutzucker oder mäßig hohem Blutzucker und erhöhten Blutketonen körperlich aktiv sind, besteht das Risiko einer Überzuckerung und einer Ketoazidose.

**Warnung**. Wenn Ihr Blutzucker stark erhöht ist und Sie nicht entsprechend handeln, besteht das Risiko einer Ketoazidose.

**Warnung**. Wenn Sie Fieber haben und Ihr Insulin nicht entsprechend anpassen, besteht das Risiko einer Überzuckerung und/oder einer Ketoazidose.

**Warnung**. Verwenden Sie den Hedia Diabetes Assistant nicht, wenn Sie schwanger sind. Es besteht das Risiko einer Überzuckerung.

**Warnung**. Bitte wenden Sie sich an medizinisches Fachpersonal, bevor Sie die Einstellungen für körperliche Aktivität ändern. Bei falschen Einstellungen besteht das Risiko einer Unter- oder Überzuckerung.

**Warnung**. Überprüfen Sie unbedingt, ob der eingegebene Blutzuckerwert korrekt ist. Bei einem falschen Wert besteht das Risiko einer Unter- oder Überzuckerung.

**Warnung**: Überprüfen Sie unbedingt, ob die eingegebene Kohlenhydratmenge korrekt ist, bevor Sie die empfohlene Menge Insulin einnehmen oder andere Maßnahmen ergreifen. Bei einem falschen Wert besteht das Risiko einer Unter- oder Überzuckerung.

**Warnung:** Überprüfen Sie unbedingt, ob die eingegebene Intensität und Dauer der körperlichen Aktivität korrekt sind, bevor Sie die empfohlene Insulinmenge einnehmen oder andere

Maßnahmen ergreifen. Bei einem falschen Wert besteht das Risiko einer Unter- oder Überzuckerung.

**Warnung:** Geben Sie nur schnell wirkendes Insulin als Eingabe für Ihre Berechnungen ein. Wenn Sie lang wirkendes Insulin in Ihre Berechnungen eingeben, besteht das Risiko einer Unter- oder Überzuckerung.

**Warnung.** Der Hedia Diabetes Assistant verfügt über einen Sicherheitsgrenzwert für die empfohlene Insulinmenge und wird nie mehr als 60 Einheiten pro Berechnung empfehlen. Hätte Ihre Empfehlung mehr als 60 Einheiten betragen, wird sie aus Sicherheitsgründen begrenzt. Wenn Sie mehr als 60 Einheiten Insulin benötigen, besteht das Risiko einer Überzuckerung.

Tabelle 1: Warnungen für den Hedia Diabetes Assistant.

#### 3.2 Restrisiken

Bei körperlicher Betätigung besteht das Risiko einer Unterzuckerung nach dem Sport. Der Hedia Diabetes Assistant reduziert Ihre Insulinempfehlung, wenn Sie körperliche Aktivität in eine Bolusberechnung eingeben. Das Risiko einer Unterzuckerung nach dem Sport ist damit jedoch nicht gebannt, und Sie sollten Ihren Blutzucker nach körperlicher Betätigung immer genau im Auge behalten.

Der Hedia Diabetes Assistant wird nach den einschlägigen internationalen Standards entwickelt und getestet, um Softwarefehler zu vermeiden. Softwarefehler sind jedoch möglich und können dazu führen, dass Ihre Insulinberechnung ungenau ist, was wiederum das Risiko einer Unter- oder Überzuckerung birgt.

Wenn Sie falsche Eingaben machen, besteht das Risiko einer Unter- oder Überzuckerung.

Wenn Sie Fieber haben, neigt Ihr Insulinsensitivitätsfaktor dazu, abzunehmen. Der Hedia Diabetes Assistant berücksichtigt dies bei der Empfehlung einer Insulinbolusdosis nicht. Daher besteht das Risiko einer Überzuckerung, wenn Sie den Hedia Diabetes Assistant bei Fieber verwenden.

Der Hedia Diabetes Assistant berücksichtigt aktives Insulin nicht, wenn Ihr Blutzucker niedriger ist als der Wert, den Sie als Ziel für Ihren gewünschten Blutzucker festgelegt haben.

Wenn Sie innerhalb der letzten 4 Stunden Insulin eingenommen haben und eine Insulinberechnung durchführen, während Ihr Blutzucker unter dem Wert liegt, den Sie als Ziel für Ihren gewünschten Blutzucker angegeben haben, besteht das Risiko einer Unterzuckerung.

Tabelle 2: Restrisiken beim Hedia Diabetes Assistant.

## **4** Datensicherheit und Datenschutz

Um Ihre Daten und Ihre privaten Informationen zu schützen, sollten Sie Ihr Passwort für Ihr Hedia-Konto niemals an andere weitergeben. Die Mitarbeiter von Hedia werden Sie niemals nach Ihrem Passwort fragen.

Es wird empfohlen, die neuesten Software-Updates zu installieren, einschließlich der Updates für Ihr mobiles Betriebssystem, Ihre Browser und den Hedia Diabetes Assistant, sobald diese verfügbar sind.

Ungesicherte Netzwerke erhöhen das Risiko, dass vertrauliche Daten kompromittiert werden. Daher sollte der Hedia Diabetes Assistent nur in sicheren Netzwerken verwendet werden.

#### 4.1 Restrisiken bei Daten

Bei Produkten, die einen Internetzugang erfordern, besteht das Risiko, dass der Daten- oder Produktzugriff durch Unzugänglichkeit des Produkts, unbefugte Datenänderung oder Datendiebstahl beeinträchtigt werden kann. Sie können zu einer verbesserten Sicherheit beitragen, indem Sie die im Abschnitt *Datensicherheit und Datenschutz* beschriebenen Vorsichtsmaßnahmen ergreifen.

## 5 Einrichtung und Einstellungen

#### 5.1 Konto und Profil

Wenn Sie Ihr Hedia-Konto erstellen und den Hedia Diabetes Assistant zum ersten Mal einrichten, werden Sie durch die Einrichtung Ihres persönlichen Profils geführt. Nach der Ersteinrichtung können Sie Ihr Profil und Ihr Hedia-Konto in den Einstellungen bearbeiten.

Ihr Profil enthält:

- Geburtsdatum
- Diabetes-Typ
- Biologisches Geschlecht
- Größe
- Gewicht

Ihr Hedia-Konto enthält:

- Name
- Land (kann nicht geändert werden)
- Sprache
- E-Mail
- Passwort
- Einwilligung zur Forschung
- Einwilligung zum Marketing

#### 5.2 Persönliche Einstellungen

Wenn Sie den Hedia Diabetes Assistant zum ersten Mal verwenden, werden Sie aufgefordert, das Produkt mit Ihren Informationen zu personalisieren, bevor es verwendet werden kann.

Es ist wichtig, Ihre persönlichen Einstellungen, einschließlich Ihrer Insulinempfindlichkeit und Ihres Insulin-Kohlenhydrat-Verhältnisses, auf dem neuesten Stand zu halten, um genaue Insulinempfehlungen zu gewährleisten. Der Hedia Diabetes Assistant verlässt sich auf diese Einstellungen, um genaue Empfehlungen zu geben.

Überprüfen und aktualisieren Sie Ihre Einstellungen regelmäßig, insbesondere nach Anpassungen Ihres Behandlungsplans durch Ihr medizinisches Fachpersonal.

Sie können Ihre persönlichen Einstellungen jederzeit aktualisieren, indem Sie zu Einstellungen gehen.

Â

**Warnung**. Es besteht das Risiko einer Unter- oder Überzuckerung, wenn Sie falsche Behandlungsparameter eingeben.

Wenden Sie sich an Ihr medizinisches Fachpersonal, wenn Sie Ihren Insulinsensitivitätsfaktor oder Ihr Insulin-Kohlenhydrat-Verhältnis oder die Berechnung dieser Werte nicht kennen.

#### 5.3 Blutzuckereinstellungen

Unter "Einstellungen" > "Blutzucker" können Sie die Einstellungen für Ihren Blutzuckerwert ändern und die gewünschte Blutzuckereinheit ändern.

Sie können zwischen zwei verschiedenen Blutzuckerzieleinstellungen wählen:

- 1. **Festes Ziel.** Hier legen Sie ein einzelnes Blutzuckerziel für alle Tageszeiten fest. Der Bereich für hoch und niedrig bleibt ebenfalls gleich.
- 2. **Variables Ziel.** Hier legen Sie für verschiedene Tageszeiten unterschiedliche Blutzuckerziele fest. Der Bereich für hoch und niedrig kann im Tagesverlauf ebenfalls variieren.

Für beide Einstellungen können Sie die Standardeinstellungen des Hedia Diabetes Assistant verwenden oder diese individuell anpassen.

Wir empfehlen Ihnen, diese individuell anzupassen, damit Sie den Hedia Diabetes Assistant optimal nutzen können.

Die Werte für niedrig und hoch haben keinen Einfluss auf Ihre Berechnungen. Sie beeinflussen nur die visuelle Darstellung Ihres Zielbereichs im Dashboard-Diagramm.

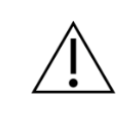

**Warnung**. Überprüfen Sie unbedingt, ob der eingegebene Blutzuckerwert korrekt ist. Bei einem falschen Wert besteht das Risiko einer Unter- oder Überzuckerung.

#### 5.4 Insulineinstellungen

Unter "Einstellungen" > "Insulin" können Sie die Einstellungen für Ihre Insulinbehandlung, Ihr Insulin-Kohlenhydrat-Verhältnis und Ihre Insulinsensitivität ändern.

Sie können zwischen zwei verschiedenen Insulineinstellungen wählen:

- 1. **Feste Insulineinstellungen.** Hier legen Sie eine Insulinsensitivität und ein Insulin-Kohlenhydrate-Verhältnis für alle Tageszeiten fest.
- 2. Variable Insulineinstellungen. Hier legen Sie unterschiedliche Insulinsensitivitäten und Insulin-Kohlenhydrat-Verhältnisse für verschiedene Tageszeiten fest.

**Warnung**. Es besteht das Risiko einer Unter- oder Überzuckerung, wenn Sie falsche Behandlungsparameter eingeben.

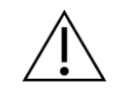

Wenden Sie sich an Ihr medizinisches Fachpersonal, wenn Sie Ihren Insulinsensitivitätsfaktor oder Ihr Insulin-Kohlenhydrat-Verhältnis oder die Berechnung dieser Werte nicht kennen.

### 5.5 Einstellungen für körperliche Aktivität

**Warnung**. Bitte wenden Sie sich an medizinisches Fachpersonal, bevor Sie die Einstellungen für körperliche Aktivität ändern. Bei falschen Einstellungen besteht das Risiko einer Unter- oder Überzuckerung.

Unter "Einstellungen" > "Körperliche Aktivität" können Sie festlegen, um wie viel Prozent (%) Ihre Insulinempfehlung reduziert werden soll. Dies ist für die Intensitäten Leicht, Mäßig und Stark möglich.

- Leichte Aktivität. Fühlt sich an, als könnte die Aktivität stundenlang fortgesetzt werden. Leichtes Atmen und problemloses Führen einer Unterhaltung
- **Moderate Aktivität.** Schweres Atmen, nur kurze Unterhaltungen möglich. Noch einigermaßen angenehm, aber deutlich anspruchsvoller
- Intensive Aktivität. An der Grenze des Unangenehmseins. Kurzatmig, ein Satz kann gesprochen werden

Sie können Ihr gewünschtes Blutzuckerziel auch während einer körperlichen Aktivität festlegen. Dies ist wichtig, um Unterzuckerung nach dem Sport zu vermeiden. Die Standardeinstellung für Ihr gewünschtes Blutzuckerziel bei Aktivität ist 8,0 mmol/L (144 mg/dL).

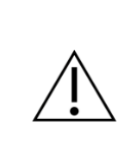

**Warnung:** Überprüfen Sie unbedingt, ob die eingegebene Intensität und Dauer der körperlichen Aktivität korrekt sind, bevor Sie die empfohlene Insulinmenge einnehmen oder andere Maßnahmen ergreifen. Bei einem falschen Wert besteht das Risiko einer Unter- oder Überzuckerung.

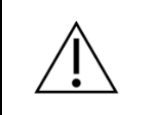

**Warnung**. Wenn Sie sich bei niedrigem Blutzucker körperlich betätigen, besteht das Risiko einer Unterzuckerung nach dem Sport.

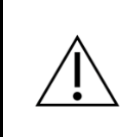

**Warnung**. Wenn Sie bei sehr hohem Blutzucker oder mäßig hohem Blutzucker und erhöhten Blutketonen körperlich aktiv sind, besteht das Risiko einer Überzuckerung und einer Ketoazidose.

#### 5.6 Verbundene Geräte

Der Hedia Diabetes Assistant kann über Bluetooth und NFC mit Blutzuckermessgeräten und intelligenten Insulinpens verbunden werden.

Die Verfügbarkeit von Geräten kann je nach Region und Plattform variieren.

#### 5.6.1 Kompatible Geräte

Die Verfügbarkeit von Geräten kann je nach Region und Plattform variieren.

| Тур                           | Name                          | Messung      | Verbindung |
|-------------------------------|-------------------------------|--------------|------------|
| Blutzuckermessg<br>erät (BGM) | Beurer GL49                   | Blutzucker   | Bluetooth  |
|                               | BSI VTrust                    | Blutzucker   | Bluetooth  |
|                               | CareSens Dual                 | Blutzucker   | Bluetooth  |
|                               | CareSens N Premier            | Blutzucker   | Bluetooth  |
|                               | Contour <sup>®</sup> NEXT ONE | Blutzucker   | Bluetooth  |
|                               | FORA 6 Connect                | Blutzucker   | Bluetooth  |
|                               | Keto-MojoTM GKI               | Blutzucker   | Bluetooth  |
| Smart Pen                     | NovoPen 6®                    | Insulindaten | NFC        |
|                               | NovoPen Echo® Plus            | Insulindaten | NFC        |

Tabelle 3: Mit dem Hedia Diabetes Assistant kompatible Geräte.

#### 5.6.2 Verbinden eines Blutzuckermessgeräts

Um Ihr Blutzuckermessgerät zu verbinden, gehen Sie zu "Einstellungen" > "Blutzuckermessgeräte" und folgen Sie den Anweisungen. Die Verfügbarkeit von Geräten kann je nach Region und Plattform variieren.

Sobald Ihr Gerät verbunden ist, steht es bei der nächsten Berechnung zur Verfügung.

Sie können ein verbundenes Blutzuckermessgerät entfernen, indem Sie zu Einstellungen > Blutzuckermessgeräte gehen und erneut auf das Gerät tippen.

#### 5.6.3 Verbinden eines Smart Pens

Um Ihren Smart Pen zu verbinden, gehen Sie zu "Einstellungen" > "Smart Pens" und richten Sie Ihren Smart Pen ein. Die Verfügbarkeit von Geräten kann je nach Region und Plattform variieren. Sobald Ihr Gerät verbunden ist, steht es bei der nächsten Berechnung zur Verfügung.

Sie können einen verbundenen Smart Pen entfernen, indem Sie zu "Einstellungen" > "Smart Pens" gehen.

#### 5.7 Vernetzte Dienste

Der Hedia Diabetes Assistant kann mit externen Diensten integriert werden, um Ihre aktuelle Blutzuckermessung in Ihrem Namen zu importieren, damit sie in Ihren Berechnungen und Empfehlungen verwendet werden können.

Die Verfügbarkeit der Integration kann je nach Region und Plattform variieren.

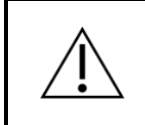

**Warnung**. Überprüfen Sie unbedingt, ob der eingegebene Blutzuckerwert korrekt ist. Bei einem falschen Wert besteht das Risiko einer Unter- oder Überzuckerung.

#### 5.8 Benachrichtigungen und Erinnerungen

Die Verfügbarkeit von Benachrichtigungen kann je nach Plattform variieren.

Sie können Hedia Diabetes Assistant in den Einstellungen Ihres Telefons erlauben, Ihnen Erinnerungen zu senden. Indem Sie dem Hedia Diabetes Assistant erlauben, Ihnen Push-Benachrichtigungen zu senden, können Sie sich an die Einnahme Ihrer täglichen Medikamente und an die erneute Messung Ihres Blutzuckers erinnern lassen.

Auf dem Bildschirm "Benachrichtigungen" können Sie die Uhrzeit für Ihre Medikamentenerinnerung einstellen und die Erinnerung ein- oder ausschalten.

Sie können auch festlegen, wann Sie nach Erhalt einer Empfehlung an die erneute Messung Ihres Blutzuckers erinnert werden möchten. Sie können die Erinnerung auch ein- und ausschalten.

## **6 Verwendung des Bolusrechners**

Der Hedia Diabetes Assistant berechnet eine empfohlene Dosis des schnell wirkenden Insulins auf der Grundlage von:

- Ihrem aus früheren Injektionen aktiven Insulin
- Ihrem aktuellen Blutzuckerspiegel
- Ihrer Kohlenhydrataufnahme
- Ihrer körperliche Aktivität
- Ihre persönlichen Behandlungsparameter: Blutzuckerziel, Insulin-Kohlenhydrat-Verhältnis und Insulinsensitivität.

Ihre Empfehlung kann auch andere Ratschläge enthalten, z. B. Kohlenhydrate zu sich zu nehmen oder Ihre körperliche Aktivität zu verschieben.

#### 6.1 Starten einer neuen Berechnung

Um eine neue Bolusberechnung zu starten, tippen Sie auf die Schaltfläche "Plus" in der unteren Navigationsleiste. Dadurch wird eine neue Berechnung geöffnet, in der Sie die letzte Insulingabe, den aktuellen Blutzucker, Kohlenhydrate und die körperliche Aktivität eingeben können.

Nachdem Sie Ihre gewünschten Werte eingegeben haben, müssen Sie eine Zusammenfassung bestätigen, bevor Sie Ihre Empfehlung erhalten.

### 6.2 Überprüfung der letzten Insulingaben

Als ersten Schritt einer neuen Berechnung müssen Sie Ihre letzten Injektionen schnell wirkenden Insulins überprüfen.

Dieser Schritt ist wichtig, da Ihre letzten Injektionen schnell wirkenden Insulins bei der Berechnung Ihrer Empfehlung berücksichtigt werden.

- Wenn die Liste der letzten Gaben schnell wirkenden Insulins richtig aussieht, bestätigen Sie und fahren Sie fort.
- Wenn in der Liste letzte Injektionen schnell wirkenden Insulins fehlen, fügen Sie diese hinzu, bevor Sie fortfahren.
- Falls eine der Eintragungen falsch sein sollte, bearbeiten Sie diese, bevor Sie fortfahren.

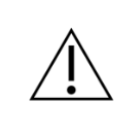

**Warnung:** Verwenden Sie bei der Eingabe von Insulindosen in Hedia Diabetes Assistant nur schnell wirkendes Insulin. Wenn Sie lang wirkendes Insulin in Ihre Berechnungen eingeben, besteht das Risiko einer Unter- oder Überzuckerung.

#### 6.2.1 Daten von Ihrem Smart Pen importieren

Wenn Sie Ihren Smart Pen verbunden haben, können Sie die letzten Injektionen schnell wirkenden Insulins importieren.

Um Ihren Smart Pen zu verbinden, gehen Sie zu "Einstellungen" > "Smart Pens" und richten Sie Ihren Smart Pen ein. Die Verfügbarkeit von Smart Pens kann je nach Region variieren.

Wenn die Daten Ihres Smart Pens von vorhandenen Einträgen im Logbuch abweichen, werden Sie durch eine Reihe von Schritten geführt, um sicherzustellen, dass Ihre Injektionen nur einmal protokolliert werden.

#### 6.3 Eingeben Ihres Blutzuckerwertes

Auf dem Bildschirm "Blutzucker" können Sie Ihren aktuellen Blutzuckerwert manuell eingeben oder ihn von einem verbundenen Gerät importieren.

Ihr Blutzuckerwert sollte so aktuell wie möglich sein und darf nicht älter als 10 Minuten sein.

#### 6.3.1 Daten von Ihrem Blutzuckermessgerät importieren

Wenn Sie Ihr Blutzuckermessgerät verbunden haben, können Sie Ihre letzte Messung importieren.

Um Ihr Blutzuckermessgerät zu verbinden, gehen Sie zu "Einstellungen" > "Blutzuckermessgeräte" und richten Sie Ihr Gerät ein. Die Verfügbarkeit von Blutzuckermessgeräten kann je nach Region variieren.

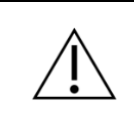

**Warnung**. Überprüfen Sie unbedingt, ob der eingegebene Blutzuckerwert korrekt ist. Bei einem falschen Wert besteht das Risiko einer Unter- oder Überzuckerung.

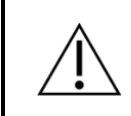

**Warnung**. Wenn Ihr Blutzucker stark erhöht ist und Sie nicht entsprechend handeln, besteht das Risiko einer Ketoazidose.

### 6.4 Eingeben von Kohlenhydraten

Auf dem Bildschirm "Kohlenhydrate" können Sie Ihre Kohlenhydrataufnahme manuell eingeben oder die integrierte Lebensmittelbibliothek durchsuchen.

Wenn Sie Lebensmittel und Getränke zu Ihrer Berechnung hinzufügen, können Sie unten auf dem Bildschirm "Kohlenhydrate" die Gesamtkohlenhydratmenge sehen.

#### 6.4.1 Verwenden der Lebensmittelbibliothek

In der Lebensmittelbibliothek können Sie in der integrierten Bibliothek nach Lebensmitteln und Getränken suchen. Sie können auch eigene Artikel basierend auf Ihren Lieblingsgerichten erstellen oder einen spezifischen Artikel hinzufügen, der nicht in der integrierten Bibliothek enthalten war.

Beim Hinzufügen von Lebensmitteln aus der Lebensmittelbibliothek geben Sie die Menge des Lebensmittels in Gewicht oder das Volumen für Getränke ein. Basierend auf dem eingegebenen Gewicht oder Volumen wird die Kohlenhydratmenge automatisch für Sie berechnet und kann zu Ihrer Berechnung hinzugefügt werden.

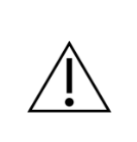

**Warnung**. Überprüfen Sie unbedingt, ob die eingegebene Kohlenhydratmenge korrekt ist, bevor Sie die empfohlene Menge Insulin einnehmen oder andere Maßnahmen ergreifen. Bei einem falschen Wert besteht das Risiko einer Unter- oder Überzuckerung.

#### 6.5 Hinzufügen von körperlicher Aktivität

Auf dem Bildschirm "Körperliche Aktivität" können Sie Ihre körperliche Aktivität hinzufügen, um sie in Ihrer Empfehlung zu berücksichtigen.

Wenn Sie eine neue körperliche Aktivität erstellen, legen Sie die Startzeit, Dauer und Intensität fest. Nach dem Ausfüllen erhalten Sie eine Vorschau, wie sich dies auf Ihre Empfehlung auswirken wird.

Nachdem eine körperliche Aktivität erstellt wurde, bleibt diese für einen bestimmten Zeitraum im System aktiv, um zu berücksichtigen, dass sich die körperliche Aktivität über die Dauer der Aktivität hinaus auf Ihren Körper auswirken kann.

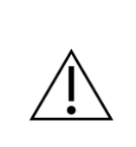

**Warnung:** Überprüfen Sie unbedingt, ob die eingegebene Intensität und Dauer der körperlichen Aktivität korrekt sind, bevor Sie die empfohlene Insulinmenge einnehmen oder andere Maßnahmen ergreifen. Bei einem falschen Wert besteht das Risiko einer Unter- oder Überzuckerung.

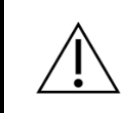

**Warnung**. Wenn Sie sich bei niedrigem Blutzucker körperlich betätigen, besteht das Risiko einer Unterzuckerung nach dem Sport.

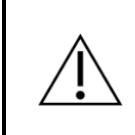

**Warnung**. Wenn Sie bei sehr hohem Blutzucker oder mäßig hohem Blutzucker und erhöhten Blutketonen körperlich aktiv sind, besteht das Risiko einer Überzuckerung und einer Ketoazidose.

#### 6.6 Bestätigen der Zusammenfassung

Auf dem Bildschirm "Zusammenfassung" müssen Sie überprüfen, ob alle Einträge korrekt sind, damit eine sichere und genaue Insulinempfehlung gewährleistet ist.

Nachdem Sie Ihre Eingaben überprüft haben, wischen Sie über den Schieberegler, um zu bestätigen und Ihre Berechnung zu erhalten.

#### 6.7 Anzeigen Ihrer Empfehlung

Auf dem Bildschirm "Empfehlung" können Sie Ihre empfohlene Menge an schnell wirkendem Insulin sehen.

Ihre Empfehlung kann auch andere Ratschläge enthalten, z. B. Kohlenhydrate zu sich zu nehmen oder Ihre körperliche Aktivität anzupassen.

Wenn Sie die Eingaben sehen möchten, die in Ihre Berechnung eingeflossen sind, können Sie die Berechnungsdetails erweitern.

Um den Bildschirm "Empfehlung" zu verlassen, speichern Sie die Empfehlung. Sie kann jetzt in Ihrem Logbuch angezeigt werden und wird in Ihr aktives Insulin eingerechnet.

Wenn Sie Ihre Berechnung wiederholen oder löschen möchten, können Sie sie löschen. Durch das Löschen Ihrer Empfehlung wird sie aus dem Logbuch entfernt und kann nicht mehr in Ihr aktives Insulin eingerechnet werden.

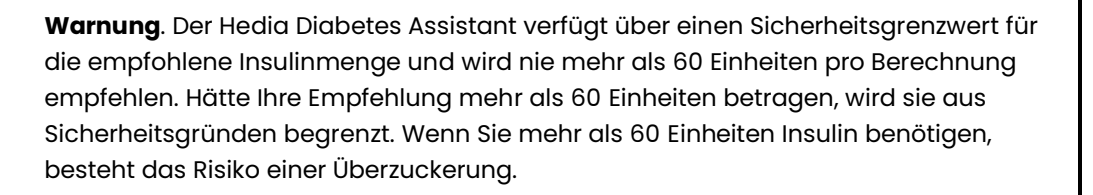

#### 6.7.1 Ändern der empfohlenen Insulinmenge

Wenn Sie sich für eine andere als die empfohlene Insulindosis entscheiden, ändern Sie unbedingt die Menge. So stellen Sie sicher, dass Ihr aktives Insulin bei Ihrer nächsten Berechnung korrekt berücksichtigt wird.

Sie können die Insulinmenge ändern, bevor Sie die Empfehlung speichern. Wenn Sie sich nach dem Speichern Ihrer Empfehlung dazu entschließen, die Insulinmenge zu ändern, können Sie die Insulinmenge über den Bildschirm "Logbuch" anpassen.

## 7 Logbuch

Im Bildschirm "Logbuch" können Sie alle Ihre bisherigen Empfehlungen sowie alle Ihre persönlichen Logbucheinträge einsehen. Sie können Ihre Daten auch exportieren, um sie mit Ihrem medizinischen Fachpersonal zu teilen.

### 7.1 Empfehlungen

In jeder Empfehlung können Sie die empfohlene Menge an schnell wirkendem Insulin, empfohlene zusätzliche Kohlenhydrate und die Berechnungsdetails einsehen.

Wenn Sie eine andere als die empfohlene Menge schnell wirkendes Insulin eingenommen haben, können Sie die Menge ändern und speichern. Wenn Sie die Insulinmenge in einer aktuellen Empfehlung ändern, kann sich dies auf das aktive Insulin in Ihrer nächsten Berechnung auswirken.

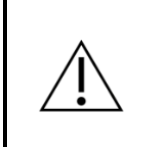

**Warnung:** Verwenden Sie bei der Eingabe von Insulindosen in Hedia Diabetes Assistant nur schnell wirkendes Insulin. Wenn Sie lang wirkendes Insulin in Ihre Berechnungen eingeben, besteht das Risiko einer Unter- oder Überzuckerung.

#### 7.2 Persönliche Aufzeichnungen

Sie können jederzeit eine persönliche Aufzeichnung erstellen, um Ihren Blutzuckerspiegel, das schnell wirkende Insulin, die Kohlenhydrate und vieles mehr zu verfolgen.

Das aufgezeichnete schnell wirkende Insulin kann das aktive Insulin in Ihrer nächsten Berechnung beeinflussen.

#### 7.3 Exportieren und Teilen Ihrer Protokolle

Tippen Sie im Bildschirm "Logbuch" oben auf dem Bildschirm auf die Schaltfläche "Exportieren" und wählen Sie einen Zeitraum aus. Sobald Ihre PDF-Datei erstellt wurde, können Sie sie mit Ihrem medizinischen Fachpersonal teilen.

## 8 Dashboard

Der Bildschirm "Dashboard" gibt Ihnen einen visuellen Überblick über Ihre Zahlen und Daten.

#### 8.1 Blutzuckerdiagramm

Das Blutzuckerdiagramm zeigt Ihren aufgezeichneten Blutzucker im Laufe des Tages an. Ihr Blutzuckerzielbereich ist im Diagramm hervorgehoben.

Tippen Sie auf eine beliebige Stelle im Diagramm, um Details zu einzelnen Punkten anzuzeigen, oder streichen Sie mit dem Finger seitwärts über das Diagramm, um mehrere Punkte im Diagramm zu durchsuchen.

#### 8.2 Aktives Insulin

"Aktives Insulin" zeigt an, wie viele Einheiten schnell wirkenden Insulins noch in Ihrem Körper vorhanden sind und noch wirken, basierend auf Ihren letzten Aufzeichnungen und Empfehlungen. Ihr aktives schnell wirkendes Insulin wird bei den Berechnungen und Empfehlungen berücksichtigt.

#### 8.3 Mittlerer Blutzucker

"Mittlerer Blutzucker" zeigt den Durchschnittswert Ihrer aufgezeichneten Blutzuckerwerte basierend auf mindestens 28 Blutzuckeraufzeichnungen über einen Zeitraum von maximal 14 Tagen.

Ihr mittlerer Blutzucker unterscheidet sich von dem HbAlc-Wert, der von Ihrem medizinischen Fachpersonal gemessen wird.

## 9 Lebensmittelbibliothek

Über den Bildschirm "Lebensmittel" können Sie zwischen einer integrierten Bibliothek mit Lebensmitteln und Getränken und einer Liste mit selbst erstellten Artikeln wechseln.

#### 9.1 Durchsuchen der integrierten Bibliothek

Auf der Registerkarte "Bibliothek" können Sie in der integrierten Bibliothek nach Lebensmitteln und Getränken suchen und so schnell nachschlagen, wie viele Kohlenhydrate in gängigen Lebensmitteln und Getränken enthalten sind.

Außerdem finden Sie eine Liste häufig verwendeter Artikel.

### 9.2 Hinzufügen eigener Lebensmittel

Auf der Registerkarte "Meine Lebensmittel" können Sie Ihr Lieblingsgericht erstellen oder Artikel hinzufügen, die nicht in der integrierten Bibliothek enthalten sind.

Um einen neuen Artikel zu erstellen, müssen Sie nur auswählen, ob es sich um ein Lebensmittel oder ein Getränk handelt, einen Namen eingeben und die enthaltene Kohlenhydratmenge angeben.

Nach dem Speichern steht der Artikel zum schnellen Hinzufügen zur Verfügung, wenn Sie eine Berechnung durchführen.

## 10 Klinische Informationen und Sicherheit

#### 10.1 Blutzucker

Blutzucker wird in mmol/L oder mg/dL angegeben.

Im Hedia Diabetes Assistant ist es möglich, Blutzuckerwerte zwischen **1,1 mmol/L und 33,3 mmol/L** oder **20 mg/dL und 600 mg/dL** einzugeben. Diese Grenzwerte gelten auch für Blutzuckerwerte, die von Ihrem Blutzuckermessgerät übertragen werden. Wenn Ihr Blutzuckermessgerät einen niedrigeren Wert anzeigt als den im Hedia Diabetes Assistant zulässigen, überträgt es 1,1 mmol/I oder 20 mg/dl. Wenn Ihr Blutzuckermessgerät einen höheren Wert anzeigt als den im Hedia Diabetes Assistant zulässigen, überträgt es 33,3 mmol/I oder 600 mg/dl.

Der Hedia Diabetes Assistant empfiehlt Ihnen, die Blutketone zu messen, wenn eine Blutzuckermessung über 20 mmol/L oder 360 mg/dL liegt.

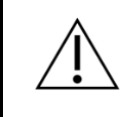

**Warnung**. Überprüfen Sie unbedingt, ob der eingegebene Blutzuckerwert korrekt ist. Bei einem falschen Wert besteht das Risiko einer Unter- oder Überzuckerung.

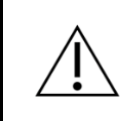

**Warnung**. Wenn Ihr Blutzucker stark erhöht ist und Sie nicht entsprechend handeln, besteht das Risiko einer Ketoazidose.

### 10.2 Zielbereich

Die empfohlene Blutzuckerkonzentration vor dem Essen liegt bei 4,4–7,2 mmol/l (80–130 mg/dl) und darf nach dem Essen nicht höher als 10 mmol/l (180 mg/dl) sein. Eine Blutzuckerkonzentration unter 3,9 mmol/L (70 mg/dL) wird als Hypoglykämie (Unterzuckerung) und eine Glukosekonzentration über 8 mmol/L (144 mg/dL) als Hyperglykämie (Überzuckerung) bezeichnet.

Wenn Sie den Hedia Diabetes Assistant zum ersten Mal verwenden, sind die folgenden Standard-Blutzuckerziele eingestellt.

| Tageszeit     | Niedriger<br>Blutzucker | Zielblutzucker | Hoher Blutzucker |
|---------------|-------------------------|----------------|------------------|
| 00:00 - 04:59 | 6.0 mmol/L              | 8.0 mmol/L     | 10 mmol/L        |
|               | 108 mg/dL               | 144 mg/dL      | 180 mg/dL        |
| 05:00 - 08:59 | 4.0 mmol/L              | 6.0 mmol/L     | 7 mmol/L         |
|               | 72 mg/dL                | 108 mg/dL      | 126 mg/dL        |
| 09:00 - 10:59 | 6.0 mmol/L              | 7.0 mmol/L     | 8.0 mmol/L       |
|               | 108 mg/dL               | 126 mg/dL      | 144 mg/dL        |
| 11:00 - 12:59 | 4.0 mmol/L              | 6.0 mmol/L     | 10 mmol/L        |
|               | 72 mg/dL                | 108 mg/dL      | 180 mg/dL        |
| 13:00 - 17:59 | 6.0 mmol/L              | 7.0 mmol/L     | 8.0 mmol/L       |
|               | 108 mg/dL               | 126 mg/dL      | 144 mg/dL        |
| 18:00 - 21:59 | 4.0 mmol/L              | 6.0 mmol/L     | 10 mmol/L        |
|               | 72 mg/dL                | 108 mg/dL      | 180 mg/dL        |
| 22:00 - 23:59 | 6.0 mmol/L              | 8.0 mmol/L     | 10 mmol/L        |
|               | 108 mg/dL               | 144 mg/dL      | 180 mg/dL        |

Tabelle 6: Standardwerte für variable Zieleinstellungen für Blutzuckereinheiten in mmol/L und mg/dL.

Der Hedia Diabetes Assistant hat als Sicherheitsmaßnahme einen integrierten Mindestzielwert für den Blutzucker von 4,4 mmol/L oder 79 mg/dL und einen Höchstzielwert für den Blutzucker von 13,9 mmol/L oder 250 mg/dL.

#### 10.3 Klinische Berechnungen

Die vom Hedia Diabetes Assistant empfohlene Insulindosis besteht aus zwei Komponenten: einer Empfehlung für eine Mahlzeitdosis basierend auf Ihrer Kohlenhydrataufnahme und dem Insulin-Kohlenhydrat-Verhältnis sowie einer Empfehlung für eine Korrekturdosis basierend auf Ihrer Glukose und Insulinsensitivität. Das aktive Insulin wird nur von der Korrekturdosis abgezogen.

Wenn Sie eine körperliche Aktivität eingeben, wird die endgültige Insulinempfehlung (Mahlzeitdosis + Korrekturdosis) um einen festen Prozentsatz reduziert, der auf der Intensität und Dauer der körperlichen Aktivität basiert.

Der Hedia Diabetes Assistant basiert auf einer fortschrittlichen Kohlenhydratzählung, und die Berechnungen basieren auf evidenzbasierten Formeln.

#### 10.4 Insulin-Kohlenhydrat-Verhältnis

Ihr Insulin-Kohlenhydrat-Verhältnis wird bei der Berechnung einer Bolusempfehlung verwendet. Es wird berechnet, indem 500 durch Ihre Gesamteinheiten an täglichem Insulin (sowohl schnell wirkendes als auch lang wirkendes) geteilt wird.

Beispiel:

Wenn Sie insgesamt 50 Einheiten Insulin pro Tag einnehmen, müssen Sie 500 durch 50 teilen, was 10 ergibt. Das bedeutet, dass 1 Einheit Insulin 10 Gramm Kohlenhydrate abdeckt.

500 / 50 = 10

Die angegebene Formel ist evidenzbasiert, aber möglicherweise nicht die optimale Einstellung für Sie. Wenden Sie sich an Ihren Arzt oder Ihre Ärztin, wenn Sie Hilfe bei der Einstellung Ihres Insulin-Kohlenhydrat-Verhältnisses und Ihres Insulinsensitivitätsfaktors benötigen.

Unter "Einstellungen" können Sie Ihre Einstellungen für Ihr Insulin-Kohlenhydrat-Verhältnis ändern. Darüber hinaus kann Ihnen der Hedia Diabetes Assistant beim ersten Einrichten des Hedia Diabetes Assistant dabei helfen, das Insulin-Kohlenhydrat-Verhältnis anhand der obigen Formel zu berechnen.

**Warnung**. Es besteht das Risiko einer Unter- oder Überzuckerung, wenn Sie falsche Behandlungsparameter eingeben.

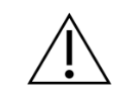

Wenden Sie sich an Ihr medizinisches Fachpersonal, wenn Sie Ihren Insulinsensitivitätsfaktor oder Ihr Insulin-Kohlenhydrat-Verhältnis oder die Berechnung dieser Werte nicht kennen.

### 10.5 Insulinsensitivität

Ihr Insulinsensitivitätsfaktor wird bei der Berechnung einer Bolusempfehlung verwendet.

| Wenn Sie mmol/L verwenden                                                                                                    | Wenn Sie mg/dL verwenden                                                                                                    |
|----------------------------------------------------------------------------------------------------|----------------------------------------------------------------------------------------------------|
| Wird Ihre Insulinsensitivität berechnet, indem<br>109 durch Ihre Gesamteinheiten an täglichem<br>Insulin (sowohl schnell als auch lang<br>wirkendes) geteilt wird.                                                            | Wird Ihre Insulinsensitivität berechnet, indem<br>1960 durch Ihre Gesamteinheiten an täglichem<br>Insulin (sowohl schnell als auch lang<br>wirkendes) geteilt wird.                                                                            |
| Beispiel:<br>Wenn Sie insgesamt 50 Einheiten Insulin pro<br>Tag einnehmen, müssen Sie 109 durch 50 teilen,<br>was 2,2 ergibt. Das bedeutet, dass 1 Einheit<br>Insulin Ihren Blutzucker um 2,2 mmol/L senkt.<br>109 / 50 = 2,2 | Beispiel:<br>Wenn Sie insgesamt 50 Einheiten Insulin pro<br>Tag einnehmen, müssen Sie 1960 durch 50<br>teilen, was 39,2 mg/dl entspricht. Das bedeutet,<br>dass 1 Einheit Insulin Ihren Blutzucker um<br>39,2 mg/dl senkt.<br>1960 / 50 = 39,2 |

Tabelle 7: Berechnung der Insulinsensitivität für Glukoseeinheiten in mmol/l und mg/dl.

Die angegebenen Formeln sind evidenzbasiert, stellen aber möglicherweise nicht die optimale Einstellung für Sie dar. Wenden Sie sich an Ihren Arzt oder Ihre Ärztin, wenn Sie Hilfe bei der Einstellung Ihres Insulin-Kohlenhydrat-Verhältnisses und Ihres Insulinsensitivitätsfaktors benötigen.

Unter "Einstellungen" können Sie Ihre Einstellungen für Ihren Insulinsensitivitätsfaktor ändern. Darüber hinaus kann Ihnen der Hedia Diabetes Assistant bei der ersten Einrichtung des Hedia Diabetes Assistant dabei helfen, den Insulinsensitivitätsfaktor anhand der obigen Formel zu berechnen.

**Warnung**. Es besteht das Risiko einer Unter- oder Überzuckerung, wenn Sie falsche Behandlungsparameter eingeben.

 $\triangle$ 

Wenden Sie sich an Ihr medizinisches Fachpersonal, wenn Sie Ihren Insulinsensitivitätsfaktor oder Ihr Insulin-Kohlenhydrat-Verhältnis oder die Berechnung dieser Werte nicht kennen.

#### 10.6 Mahlzeitdosis

Ihre Mahlzeitdosis ist die Insulinmenge, die verabreicht werden muss, um die von Ihnen eingegebene Kohlenhydratmenge abzudecken. Die Berechnungen werden auf der Grundlage Ihres Insulin-Kohlenhydrat-Verhältnisses durchgeführt. Beachten Sie, dass es nicht möglich ist, eine Mahlzeitdosis allein zu berechnen, da der Hedia Diabetes Assistant bei jeder Berechnung eine Blutzuckermessung benötigt.

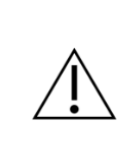

**Warnung**. Überprüfen Sie unbedingt, ob die eingegebene Kohlenhydratmenge korrekt ist, bevor Sie die empfohlene Menge Insulin einnehmen oder andere Maßnahmen ergreifen. Bei einem falschen Wert besteht das Risiko einer Unter- oder Überzuckerung.

#### 10.7 Korrekturdosis

Wenn Ihr Blutzucker über oder unter Ihrem Blutzuckerziel liegt, empfiehlt der Hedia Diabetes Assistant eine Korrekturdosis. Die Berechnungen basieren auf Ihrem Insulinsensitivitätsfaktor.

Wenn Sie einen Blutzuckerwert eingeben, der unter Ihrem Zielwert liegt, berechnet der Hedia Diabetes Assistant, wie viele Einheiten schnell wirkendes Insulin von der empfohlenen Insulindosis **abgezogen** werden sollten. Wenn dies zu einer "negativen" Insulindosierung führt, empfiehlt der Hedia Diabetes Assistant stattdessen die Aufnahme von Kohlenhydraten.

Wenn Sie einen Blutzuckerwert eingeben, der über Ihrem Zielwert liegt, berechnet der Hedia Diabetes Assistant, wie viele Einheiten schnell wirkendes Insulin zu Ihrer empfohlenen Dosis **hinzugefügt** werden sollten. Bei dieser Berechnung berücksichtigt der Hedia Diabetes Assistant Ihr aktives Insulin, um das Risiko einer Insulinstapelung zu minimieren.

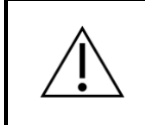

**Warnung**. Überprüfen Sie unbedingt, ob der eingegebene Blutzuckerwert korrekt ist. Bei einem falschen Wert besteht das Risiko einer Unter- oder Überzuckerung.

### 10.8 Aktives Insulin (Insulin im Körper)

Das aktive Insulin gibt an, wie viele Einheiten schnell wirkendes Insulin noch im Körper vorhanden sind und noch wirken. Der Hedia Diabetes Assistant berechnet automatisch die Menge des aktiven Insulins und zeigt sie auf dem Dashboard und auf dem Bildschirm "Empfehlung" an. Hedia Diabetes Assistant berücksichtigt aktives Insulin bei der Berechnung des Korrekturbolus.

Um die verbleibende Insulinmenge zu berechnen, verwendet der Hedia Diabetes Assistent Informationen, die vom Hersteller von Novorapid veröffentlicht wurden.

Je nach Art des schnell wirkenden Insulins setzt die Wirkung etwa 10 – 20 Minuten nach der subkutanen Injektion ein und erreicht nach 1 bis 3 Stunden ihr Maximum.

Wenn Sie innerhalb der letzten 4 Stunden kein Bolusinsulin dokumentiert haben, fragt der Hedia Diabetes Assistant, ob Sie innerhalb der letzten 4 Stunden schnell wirkendes Insulin eingenommen haben. Wenn ja, werden Sie gebeten, die Menge des innerhalb der letzten 4 Stunden injizierten schnell wirkenden Insulins einzugeben.

#### 10.9 Körperliche Aktivität

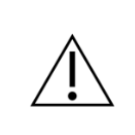

**Warnung**. Bitte wenden Sie sich an medizinisches Fachpersonal, bevor Sie die Einstellungen für körperliche Aktivität ändern. Bei falschen Einstellungen besteht das Risiko einer Unter- oder Überzuckerung.

Im Hedia Diabetes Assistant können Sie Ihre körperliche Aktivität vor oder nach einer Aktivität zur Berechnung Ihrer Insulinempfehlung hinzufügen.

Körperliche Aktivität reduziert Ihre endgültige Insulinempfehlung, um eine Unterzuckerung nach dem Sport zu verhindern. Der Hedia Diabetes Assistant kann Ihnen empfehlen, vor der körperlichen Aktivität Kohlenhydrate zu sich zu nehmen, wenn Ihr Blutzucker unter dem Zielwert für körperliche Aktivität liegt.

Ihre Insulinsensitivität erhöht sich, wenn Sie sich körperlich betätigen. Das bedeutet, dass das von Ihnen eingenommene Insulin Ihren Blutzuckerspiegel stärker als normal senkt. Dies kann zu einer Unterzuckerung nach dem Sport führen. Aus diesem Grund reduziert der Hedia Diabetes Assistant die Insulinbolusempfehlung basierend auf der Dauer und Intensität der körperlichen Aktivität und erhöht Ihr Blutzuckerziel während der körperlichen Aktivität. In den Einstellungen für körperliche Aktivität können Sie ändern, um wie viel die Insulinempfehlung reduziert und um wie viel das Blutzuckerziel erhöht wird. Bei der Eingabe der körperlichen Aktivität in den Hedia Diabetes Assistant müssen Sie die Intensität der geplanten körperlichen Aktivität auswählen.

- Leichte Aktivität. Fühlt sich an, als könnte die Aktivität stundenlang fortgesetzt werden. Leichtes Atmen und problemloses Führen einer Unterhaltung
- **Moderate Aktivität.** Schweres Atmen, nur kurze Unterhaltungen möglich. Noch einigermaßen angenehm, aber deutlich anspruchsvoller
- Intensive Aktivität. An der Grenze des Unangenehmseins. Kurzatmig, ein Satz kann gesprochen werden

Leichte Aktivität wird grün, moderate Aktivität wird orange und intensive Aktivität wird rot gekennzeichnet, um die Intensität anzuzeigen.

|                                                           | Intensität              |                    |                     |
|-----------------------------------------------------------|-------------------------|--------------------|---------------------|
| Dauer                                                     | Leichte Aktivität       | Mittlere Aktivität | Intensive Aktivität |
| 0 – 29 Minuten                                            | 0 %                     | 0 %                | 0 %                 |
| 30 – 45 Minuten                                           | 25 %                    | 50 %               | 75 %                |
| 46 – 60 Minuten                                           | 50 %                    | 75 %               | Nicht unterstützt   |
| Standard-<br>Blutzuckerziel bei<br>körperlicher Aktivität | 8 mmol/L oder 144 mg/dL |                    |                     |

Je nach Intensität und Dauer Ihrer körperlichen Aktivität werden die folgenden Werte verwendet.

Tabelle 8: Im Hedia Diabetes Assistant berechnete Wirkung der Aktivität. Der Hedia Diabetes Assistant unterstützt keine intensive körperliche Aktivität von mehr als 45 Minuten.

Wenn Sie die körperliche Aktivität abgeschlossen haben und später eine Bolusinsulinberechnung durchführen, werden die folgenden Werte verwendet, um die Insulinempfehlung zu reduzieren:

| 0 – 29 Minuten | 30 – 45 Minuten | 46 – 60 Minuten |
|----------------|-----------------|-----------------|
| 0 %            | 50 %            | 50 %            |

Tabelle 9: Tabelle für die Insulinreduzierung.

Wie sich eine bestimmte körperliche Aktivität auf die Insulinempfehlungen auswirkt, hängt davon ab, ob die Aktivität noch andauert oder bereits beendet ist. Eine körperliche Aktivität gilt als fortlaufend (grün in Abbildung 2), und zwar ab dem Zeitpunkt ihres Beginns bis zum Ablauf der Dauer der körperlichen Aktivität.

Eine beendete körperliche Aktivität kann auch nach dem Endzeitpunkt noch mit Berechnungen in Verbindung gebracht werden und diese beeinflussen (gelb in Abbildung 2). Das bedeutet, dass Ihre Insulinempfehlung bis zu vier Stunden nach Beendigung der körperlichen Aktivität reduziert werden kann.

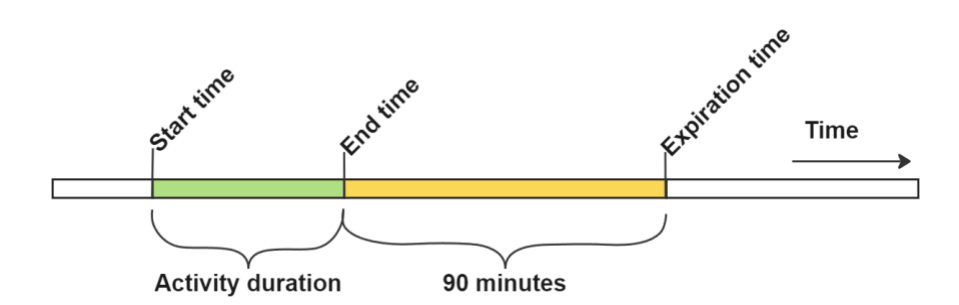

Abbildung 2: Wirkung der Aktivität im Hedia Diabetes Assistent.

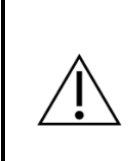

**Warnung:** Überprüfen Sie unbedingt, ob die eingegebene Intensität und Dauer der körperlichen Aktivität korrekt sind, bevor Sie die empfohlene Insulinmenge einnehmen oder andere Maßnahmen ergreifen. Bei einem falschen Wert besteht das Risiko einer Unter- oder Überzuckerung.

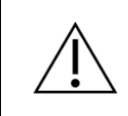

**Warnung**. Wenn Sie sich bei niedrigem Blutzucker körperlich betätigen, besteht das Risiko einer Unterzuckerung nach dem Sport.

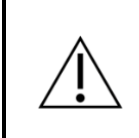

**Warnung**. Wenn Sie bei sehr hohem Blutzucker oder mäßig hohem Blutzucker und erhöhten Blutketonen körperlich aktiv sind, besteht das Risiko einer Überzuckerung und einer Ketoazidose.

#### 10.10 Ketone

Ketone sind ein Produkt des Fettabbaus. Wenn sich Ketone im Blut ansammeln, führen sie zu einer Übersäuerung des Blutes. Ein niedriger Ketonspiegel gilt als normal, ein hoher Ketonspiegel kann jedoch bei jedem Menschen mit Typ-1-Diabetes und in seltenen Fällen auch bei Menschen mit Typ-2-Diabetes eine diabetische Ketoazidose verursachen.

Wenn Ihr Blutketonspiegel erhöht ist, zeigt Ihnen der Hedia Diabetes Assistant eine Meldung an, die Sie über geeignete Maßnahmen informiert.

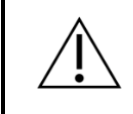

**Warnung**. Wenn Sie Fieber haben und Ihr Insulin nicht entsprechend anpassen, besteht das Risiko einer Überzuckerung und/oder einer Ketoazidose.

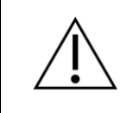

**Warnung**. Wenn Ihr Blutzucker stark erhöht ist und Sie nicht entsprechend handeln, besteht das Risiko einer Ketoazidose.

## 11 Sicherheitsgrenzwerte

#### 11.1 Insulinempfehlungsgrenzwerte

Der Hedia Diabetes Assistant verfügt über einen Sicherheitsgrenzwert für die empfohlene Insulinmenge. Dieser Höchstwert beträgt 60 Einheiten pro Empfehlung. Der Grenzwert gilt auch für manuelle Eingaben und ist eine Vorsichtsmaßnahme, um unbeabsichtigt hohe Dosen zu vermeiden.

> **Warnung**. Der Hedia Diabetes Assistant verfügt über einen Sicherheitsgrenzwert für die empfohlene Insulinmenge und wird nie mehr als 60 Einheiten pro Berechnung empfehlen. Hätte Ihre Empfehlung mehr als 60 Einheiten betragen, wird sie aus Sicherheitsgründen begrenzt. Wenn Sie mehr als 60 Einheiten Insulin benötigen, besteht das Risiko einer Überzuckerung.

#### 11.2 Blutzuckereingabegrenzwerte

Der Hedia Diabetes Assistant verfügt über Grenzwerte für den Blutzuckerspiegel, der eingegeben werden kann. Damit soll sichergestellt werden, dass keine extremen Werte eingegeben werden können.

- Mindestwert 1,1 mmol/L oder 20 mg/dL.
- Höchstwert 33,3 mmol/L oder 600 mg/dL.

#### 11.3 Blutzuckerzielgrenzwert

Der Hedia Diabetes Assistant verfügt über einen Grenzwert für akzeptable Werte von Blutzuckerzielen. Damit soll sichergestellt werden, dass keine ungeeigneten Werte eingegeben werden.

- Mindestblutzuckerziel 4,4 mmol/L oder 79 mg/dL
- Höchstblutzuckerziel 13,9 mmol/L oder 250 mg/dL

#### 11.4 Aktivitätsdauergrenzwert

Die maximale Dauer der Aktivität ist auf 60 Minuten festgelegt.

#### 11.5 Insulinreduktionsgrenzwert

Insulin kann während oder nach körperlicher Aktivität um bis zu 75 % reduziert werden.

#### 11.6 Ketoneingabegrenzwerte

Die Grenzwerte für die Eingabe von Blutketonen sind die folgenden:

- Mindestketongrenzwert: 0.0 mmol/L
- Höchstketongrenzwert: 8.0 mmol/L

#### 11.7 Glukoseziel bei körperlicher Aktivität

Die Grenzwerte für die Anpassung Ihres gewünschten Blutzuckerziels bei körperlicher Aktivität im Hedia Diabetes Assistant sind wie folgt:

- Mindestgrenzwert 5,0 mmol/L oder 90 mg/dL
- Höchstgrenzwert 13,9 mmol/L oder 250 mg/dL

Beachten Sie, dass Ihr Blutzuckerziel bei körperlicher Aktivität nicht niedriger sein darf als Ihr reguläres Blutzuckerziel.

## 12 Support

Wenn Sie Probleme mit dem Hedia Diabetes Assistant haben oder Fragen haben, senden Sie uns eine E-Mail und wir helfen Ihnen gerne weiter. Sie können uns unter support@hedia.com erreichen.

Bei schwerwiegenden Vorfällen im Zusammenhang mit der Verwendung dieses Medizinprodukts wenden Sie sich bitte an den Kundendienst von Hedia ApS und an die <u>für Sie zuständige nationale</u> <u>Behörde</u>.

Weitere Informationen entnehmen Sie bitte unseren Geschäftsbedingungen.

### 14 Rechtliche Hinweise

|                                    | Gesetzlicher Hersteller<br>Hedia ApS<br>Emdrupvej 115a, 3rd floor<br>DK-2400 Copenhagen, Dänemark<br>CVR/VAT: 37664618<br>Kontaktdaten:<br>E-Mail: <u>support@hedia.com</u>                     |
|------------------------------------|----------------------------------------------------------------------------------------------------|
|                                    | <b>Gebrauchsanweisung</b><br>Ausstellungsdatum: 2025-01-14 (Produktversion 3.1.0)                                                                                                    |
| <b>C C</b><br>0 1 2 3<br><b>MD</b> | <b>CE-Kennzeichnung</b><br>Der Hedia Diabetes Assistant ist als Medizinprodukt gemäß der<br>Medizinprodukteverordnung (EU) 2017/745 reguliert.                                                  |
| UK REP                             | Verantwortlich im Vereinigten Königreich<br>EasyMedicalDevice Limited<br>125 Deansgate, Manchester, UK M3 2LH, Vereinigtes Königreich<br><u>ukrep@easymedicaldevice.com</u><br>+44 161 543 6588 |

Novo Nordisk A/S:

Der Hedia Diabetes Assistant wurde NICHT von Novo Nordisk A/S entwickelt, bewertet oder in irgendeiner Weise unterstützt, und die Kompatibilität für die Verwendung mit NovoPen® 6 oder NovoPen Echo® Plus wurde NICHT von Novo Nordisk A/S geprüft. Hedia ApS ist der Hersteller des Hedia Diabetes Assistant und allein verantwortlich für die Gewährleistung der Sicherheit und Leistung des Hedia Diabetes Assistant für den vorgesehenen Verwendungszweck. Novo Nordisk A/S ist in keiner Weise verantwortlich für den Inhalt oder die Verwendung des Hedia Diabetes Assistant noch für die Richtigkeit von Daten, die mit dem Hedia Diabetes Assistant gewonnen werden.